## PRODUCTIV

## For Internal Use Only

## How to Change the Email Subject of Email

We all have threads' of email conversations in our inbox with some mails shifting to a different topic after a few exchanges. The content may have shifted but the starter subject line is still the same. Changing the subject line to reflect the content is a best practice especially when you have hundreds of mails in Outlook.

<u>Click here</u> to learn how to change the email subject in Outlook.

Prepared by Information Security and IT Governance Division of ICT. ProductivI.T.y showcases tips & tricks on various office and branch applications.

How to Change the Email Subject in Outlook

Outlook

1. In Outlook, open the email that you want to change the subject.

| 🔄 Inbox                                    | Search Inbox          | - م           |  |
|--------------------------------------------|-----------------------|---------------|--|
| Arranged By: Date                          |                       | Newest on top |  |
| 🖃 Today                                    |                       |               |  |
| П Process and Change Management Department |                       |               |  |
| IT Process and Change                      | Management Department | 2:57 PM       |  |

2. Position the cursor on the subject, then just simply rename or modify to your desired subject.

| From:    | IT Process and Change Management Department | Sent: | Wed 8/20/2014 2:57 PM |
|----------|---------------------------------------------|-------|-----------------------|
| To:      | Joseph Aldwin D. Dela Cruz                  |       |                       |
| Cc:      |                                             |       |                       |
| Subject: | Sample: Productivity Tip                    |       |                       |
| -        |                                             |       |                       |

## from 'Sample: Productivity Tip' to 'Sample: Change of Email Subject'

| From:    | IT Process and Change Management Department | Sent: | Wed 8/20/2014 2:57 PM |
|----------|---------------------------------------------|-------|-----------------------|
| To:      | Joseph Aldwin D. Dela Cruz                  |       |                       |
| Cc       |                                             |       |                       |
| Subject: | Sample: Change of Email Subject             |       |                       |
| -        |                                             |       |                       |

3. To save the changes made, just close the message and then click 'Yes' on message prompt or press CTRL+S.

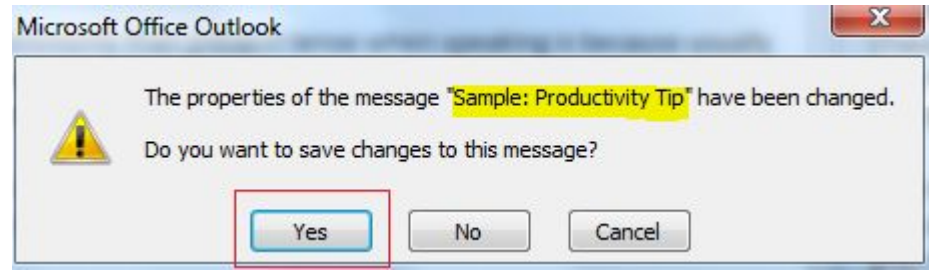

| 4. The changes in the subject will now take effect and appear in your email.  |              |                |  |  |
|-------------------------------------------------------------------------------|--------------|----------------|--|--|
| 🔄 Inbox                                                                       | Search Inbox | <del>،</del> م |  |  |
| Arranged By: Date                                                             |              | Newest on top  |  |  |
| Π Process and Change Management Department<br>Sample: Change of Email Subject |              | 2:57 PM 🗆 🏹    |  |  |

We value your feedback. Please help us improve our ProductivI.T.y releases by filling out the **"Serbisyong Bida"** online survey form. You may also email your comments and suggestions to ict-process@pjlhuillier.com. **Click here** for back issues of ProductivI.T.y in MyLink.